# **PayPal** でのお支払い方法

以下のお支払い手順をご確認のうえ、ご注文ください。 なお、PayPal アカウントをお持ちの場合にお使いいただけます。 ※PayPal アカウントは注文時に作成することも可能です。 ※PayPal についての詳細は PayPal のウェブサイトでご確認ください。

#### お支払い手順

# 1. 注文時にお支払い方法「PayPal」を選択して注文する

お支払い方法に「PayPal」を選択し、「注文を確定する」ボタンをクリックします。

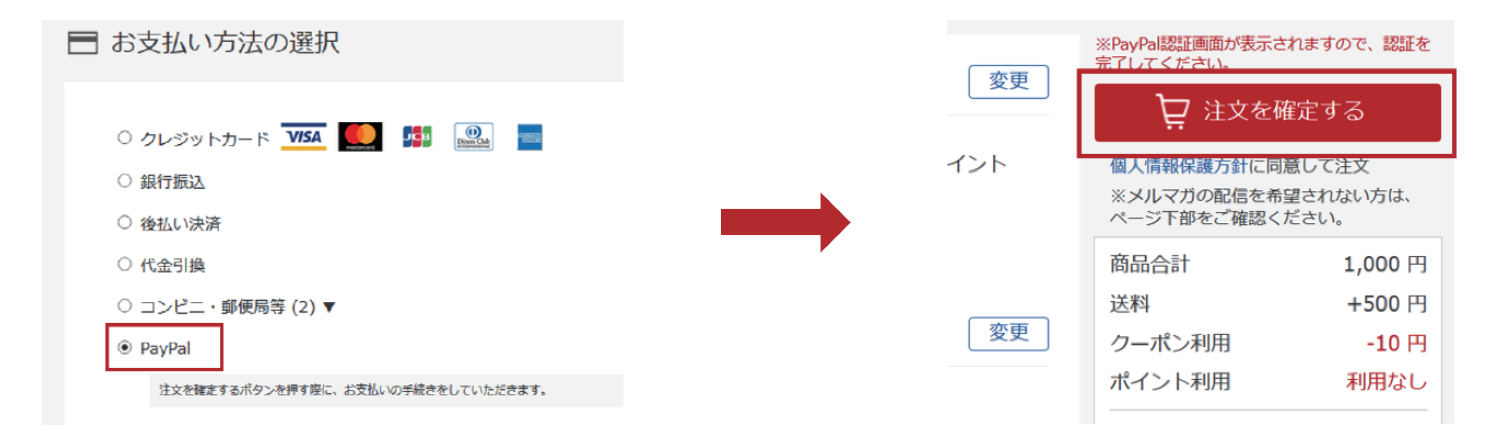

※以下の場合はお支払い方法に PayPal が表示されません

・ご注文の商品またはショップが PayPal に対応していない場合

- ・予約購入、定期購入、頒布会のお申込みの場合
- ・1,000,000 円以上のご注文の場合

#### 2. 注文時にお支払い方法「PayPal」を選択して注文する

PayPal アカウントをお持ちの場合は、

メールアドレスまたは電話番号/パスワードを入力し「ログイン」をクリックします。 ※下記画像(1) PayPal アカウントをお持ちでない場合は、「アカウントを開設する」ボタンをクリックし、 アカウントを作成します。 ※下記画像(2)

この時点でまだ注文は完了していません。

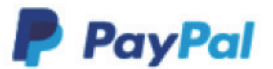

### PayPalで支払う

PayPalアカウントでは、条件を満たした買い物には、買い手保 護ポリシーが適用されます。また、返送料払い戻しプログラム にも登録できます。規約を見る

| (1) |                           |
|-----|---------------------------|
|     | アドレスまたは携帯電話番号             |
|     | パスワード                     |
| (   | ログイン状態を保持する ?             |
|     |                           |
|     | ログイン                      |
|     | ログイン<br>ログインできない場合        |
| (2) | ログイン<br>ログインできない場合<br>または |

# 3. PayPal 側でのお支払い方法を選択し、 支払いの同意(事前承認)を行う

PayPal 側のお支払い方法を選択し「同意して続行」ボタンをクリックします。 ※PayPal アカウント開設画面でもお支払い方法を指定し、同様のボタンをクリックします。

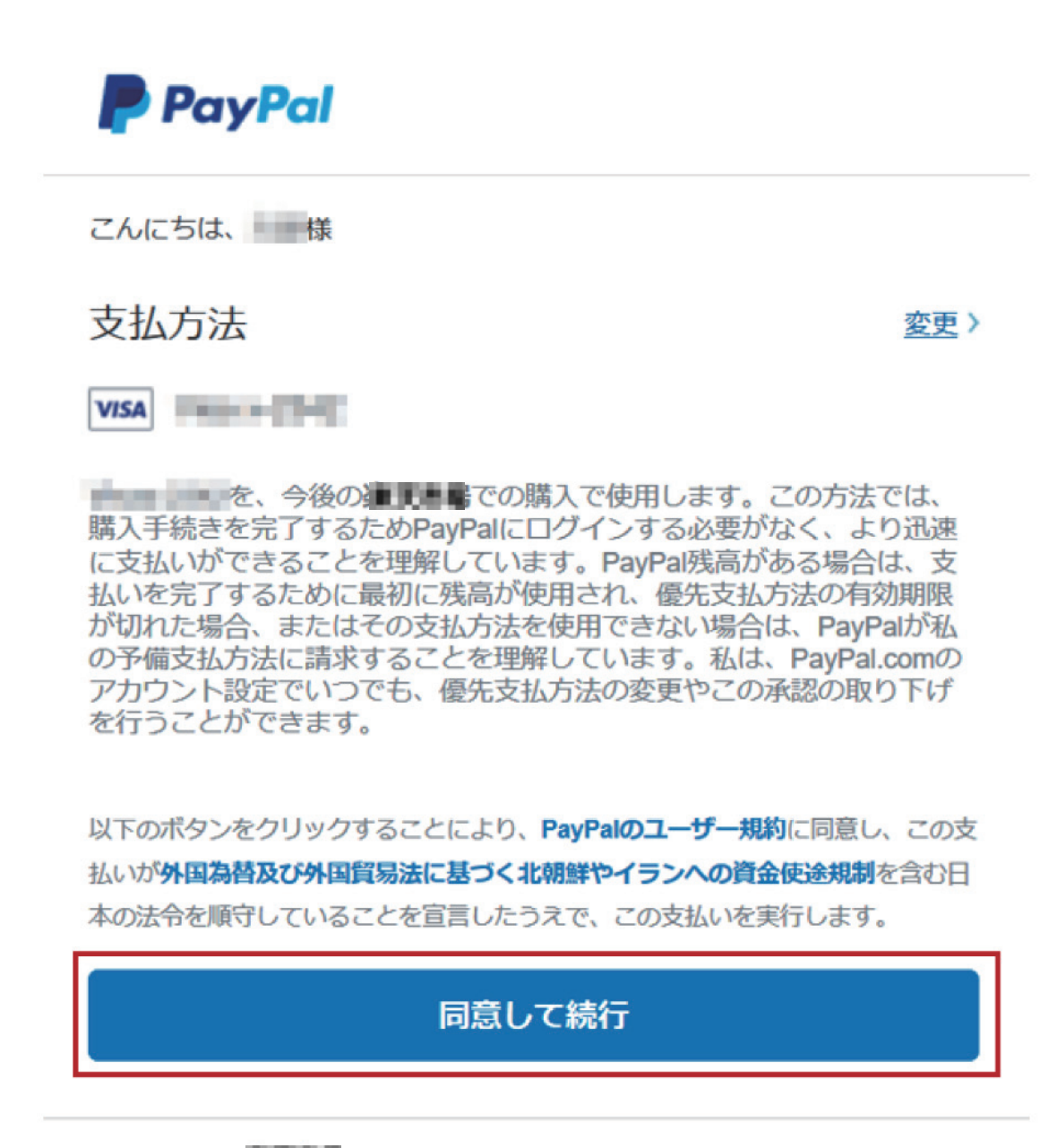

#### キャンセルして

条件 プライバシー フィードバック

© 1999 - 2019 🔒

#### 4. 該当する商品を PayPal で購入する

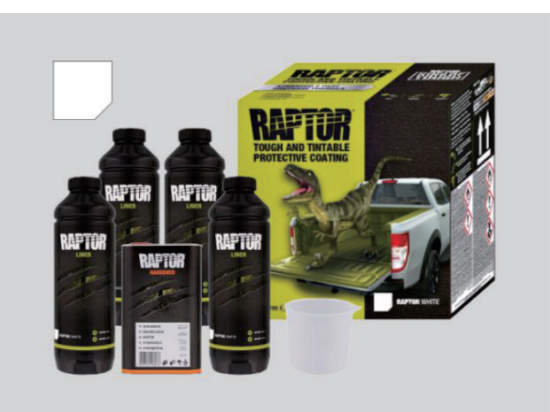

# ラプターライナー〔WHITE〕4 リットルキット 価格(税込) 39,600 円

4 リットルキット【商品内容】ラプターライナー 1L ボトル ×4 /硬化剤 ×1 /計量カップ ×1

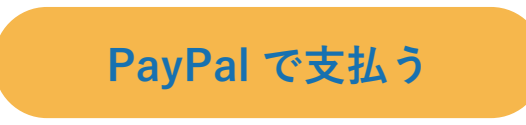